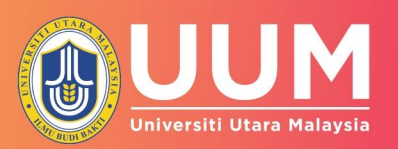

## MANUAL PENGGUNA BAGI MODUL

**CONTINUOUS QUALITY IMPROVEMENT (CQI) INPUT COURSE LEARNING OUTCOMES (CLO) UNTUK DEKAN DAN PENGARAH** 

## Manual Pengguna untuk CQI Input Fungsi Dekan dan Pengarah

1. Log masuk ke Sistem OBE

|                                                                                | Outcome Based<br>Education |                   |                    |
|--------------------------------------------------------------------------------|----------------------------|-------------------|--------------------|
| LECTURER<br>Scheme Of Work                                                     |                            |                   |                    |
| <ul> <li>Setup Scheme Of Work</li> </ul>                                       |                            |                   |                    |
| Syllabus                                                                       |                            |                   |                    |
| <ul> <li>Syllabus/TeachingPlan_Lect</li> </ul>                                 |                            |                   |                    |
| <ul> <li>List of Completed Syllabus<br/>and Teaching Plan By School</li> </ul> |                            |                   |                    |
| Student's Result                                                               |                            |                   |                    |
| • Mark Distribution Coursework                                                 |                            |                   |                    |
| <ul> <li>Mark Distribution Final</li> </ul>                                    |                            |                   |                    |
| Replacement Exam                                                               |                            |                   |                    |
| • Final Grade - Assessment                                                     |                            |                   |                    |
| <ul> <li>Final Grade</li> </ul>                                                |                            |                   |                    |
| <ul> <li>Statistic By Grade</li> </ul>                                         |                            |                   |                    |
| • Require Mark Moderation                                                      |                            |                   |                    |
| Download Assessment - Excel                                                    |                            |                   |                    |
| Analysis and Report                                                            |                            |                   |                    |
| Statistic CLO                                                                  |                            |                   |                    |
| Statistic LOC                                                                  |                            |                   |                    |
| <ul> <li>Statistic LOC (Individual<br/>Group)</li> </ul>                       |                            |                   |                    |
| CQI Input (CLO)                                                                |                            |                   |                    |
| • CQI Input (CLO)                                                              |                            |                   |                    |
| • CQI Report (CLO)                                                             |                            |                   |                    |
| DEAN                                                                           |                            |                   | <b></b>            |
| Synapus                                                                        |                            |                   | 2. Pilih Menu Dear |
| Teaching Plan Approval                                                         |                            |                   |                    |
| <ul> <li>List of Completed Syllabus<br/>and Teaching Plan</li> </ul>           |                            |                   |                    |
| CQI Input                                                                      |                            |                   |                    |
| <ul> <li>List of Courses to Approve</li> </ul>                                 | <br>3. Pilih subm          | enu List of Cours | es to Approve      |
| <ul> <li>List of Courses to Approve<br/>(Course Coordinator)</li> </ul>        |                            |                   |                    |

| LECTURER<br>Scheme Of Work                                                                | Semester 🗸                                                                                  | 4. Pilih Semester       | Semasa                            |        |
|-------------------------------------------------------------------------------------------|---------------------------------------------------------------------------------------------|-------------------------|-----------------------------------|--------|
| Syllabus     Syllabus/TeachingPlan_Lect                                                   | Course Code Search O Status Please                                                          | e Choose 🔍 Search Reset |                                   |        |
| List of Completed Syllabus     and Teaching Plan By School     Student's Result           | Note: Highlighted with Blue Color refer to own Courses No. Semester Course Code Course Name | Group Lecturer ID       | Lecturer Name Status              | Action |
| Mark Distribution Coursework     Mark Distribution Final     Replacement Exam             |                                                                                             | No data to display      |                                   |        |
| Final Grade - Assessment     Final Grade                                                  |                                                                                             |                         |                                   |        |
| Statistic By Grade     Require Mark Moderation     Download Assessment - Excel            |                                                                                             |                         |                                   |        |
| Analysis and Report  Statistic CLO  Statistic CLO                                         |                                                                                             |                         |                                   |        |
| Statistic LOC     Statistic LOC (Individual     Group)                                    |                                                                                             |                         |                                   |        |
| CQI Input (CLO)     CQI Input (CLO)     CQI Report (CLO)                                  |                                                                                             |                         |                                   | Ÿ      |
| DEAN<br>Syllabus                                                                          |                                                                                             | E Europi corio          | n untuk mancari kad dan n         | -      |
| Teaching Plan Approval     List of Completed Syllabus     and Teaching Plan     CQL Input |                                                                                             | kursus tertentu         | ur untuk mencari kod dari na<br>J | ama    |
| List of Courses to Approve     List of Courses to Approve     (Course Coordinator)        |                                                                                             | L                       |                                   |        |

| LECTURER                                                                                                    |                          |                   |                           |              |               | LIST OF COURS | ES TO APPROVE                                  |               |                  |
|----------------------------------------------------------------------------------------------------|--------------------------|-------------------|---------------------------|--------------|---------------|---------------|------------------------------------------------|---------------|------------------|
| ame Of Work                                                                                                    | emester                  | A231 - (2023/2024 | 1 - First)                |              |               |               |                                                |               |                  |
| abus abus/TeachingPlan_Lect                                                                                                    | Course Code              | Search            | Course Sea                | rch 🔯 Status | Please Choose | ×             | Search Reset                                   |               |                  |
| ist of Completed Syllabus<br>nd Teaching Plan By School                                                                                                    | ce: Higniighte           | Course Code       | fer to own courses        | Course Name  | Group         | Lecturer ID   | Lecturer Name                                  | Status        | Action           |
| dent's Result                                                                                                    | A231                     | BKAA2013          | AUDITING AND ASSURANCE I  |              | A             | 5103          | Dr. Mazrah hinti Malik @ Malek                 | Need Approval | Annrove / Revise |
| Jark Distribution Coursework                                                                                                    | A231                     | BKAA2013          | AUDITING AND ASSURANCE I  |              | B             | 2205          | Dr. Zakiyah Binti Sharif                       | Need Approval | Approve / Revise |
| ark Distribution Final                                                                                                    | A231                     | BKAA2013          | AUDITING AND ASSURANCE I  |              | c             | 2205          | Dr. Zakiyah Binti Sharif                       | Need Approval | Approve / Revise |
| eplacement Exam                                                                                                    | . A231                   | BKAA3023          | AUDITING AND ASSURANCE II |              | 8             | 5213          | Dr. Oluwatoyin Muse Johnson Popoola            | Need Approval | Approve / Revise |
| nal Grade - Assessment                                                                                                    | . A231                   | BKAA3023          | AUDITING AND ASSURANCE II |              | С             | 5213          | Dr. Oluwatoyin Muse Johnson Popoola            | Need Approval | Approve / Revise |
| inal Grade                                                                                                    | . A231                   | BKAA3023          | AUDITING AND ASSURANCE II |              | D             | 5213          | Dr. Oluwatoyin Muse Johnson Popoola            | Need Approval | Approve / Revise |
| tatistic Ry Grade                                                                                                    | . A231                   | BKAA3023          | AUDITING AND ASSURANCE II |              | F             | 5634          | Dr. Salau Abdulmalik Olarinoye                 | Need Approval | Approve / Revise |
| aquire Mark Moderation                                                                                                    | . A231                   | BKAA3023          | AUDITING AND ASSURANCE II |              | G             | 1189          | Dr. Basariah Bt. Salim                         | Need Approval | Approve / Revise |
| equire Hark Hoderadon                                                                                                    | . A231                   | BKAA3023          | AUDITING AND ASSURANCE II |              | н             | 1189          | Dr. Basariah Bt. Salim                         | Need Approval | Approve / Revise |
| Swinoad Assessment - Excel                                                                                                    | <ol> <li>A231</li> </ol> | BKAA3023          | AUDITING AND ASSURANCE II |              | I             | 1518          | Dr. Mohd. Raime b. Ramlan                      | Need Approval | Approve / Revise |
| lysis and Report                                                                                                    | 1. A231                  | BKAA3023          | AUDITING AND ASSURANCE II |              | 3             | 1189          | Dr. Basariah Bt. Salim                         | Need Approval | Approve / Revise |
| tatistic CLO                                                                                                    | 2. A231                  | BKAA3023          | AUDITING AND ASSURANCE II |              | K             | 1523          | Dr. Mohd. 'Atef bin Md Yusof                   | Need Approval | Approve / Revise |
| tatistic LOC                                                                                                    | 3. A231                  | BKAA3023          | AUDITING AND ASSURANCE II |              | L             | 1523          | Dr. Mohd. 'Atef bin Md Yusof                   | Need Approval | Approve / Revise |
| tatistic LOC (Individual 1                                                                                                    | 4. A231                  | BKAA3023          | AUDITING AND ASSURANCE II |              | м             | 1518          | Dr. Mohd. Raime b. Ramlan                      | Need Approval | Approve / Revise |
| roup)                                                                                                    | 5. A231                  | BKAB3013          | FORENSIC ACCOUNTING       |              | A             | 1885          | Prof. Madya Dr. Nor Zalina binti Mohamad Yusof | Need Approval | Approve / Revise |
| I Input (CLO)                                                                                                    |                          |                   |                           |              |               |               |                                                |               |                  |
| QI Input (CLO) p                                                                                                    | age 1 of 14 (2           | 04 items) 🕓 [1]   | 23456Z - 213              | 14 >         |               |               |                                                |               |                  |
| QI Report (CLO)                                                                                                    |                          |                   |                           |              |               |               |                                                |               |                  |
| DEAN                                                                                                    |                          |                   |                           |              |               |               |                                                |               |                  |
| lahus                                                                                                    |                          |                   |                           |              |               |               |                                                |               |                  |
| and a plan dependent                                                                                                    |                          |                   |                           |              |               |               |                                                |               |                  |
| eaching Plan Approval                                                                                                    |                          |                   |                           |              |               |               |                                                |               |                  |
| ist of Completed Syllabus<br>nd Teaching Plan                                                                                                    |                          |                   |                           |              |               |               |                                                |               |                  |
| Torred                                                                                                    |                          |                   |                           |              |               |               |                                                |               |                  |
| in a fill for the later of the later of the |                          |                   |                           |              |               |               |                                                |               |                  |
| ist of Courses to Approve                                                                                                    |                          |                   |                           |              |               |               |                                                |               |                  |
|                                                                                                    |                          |                   |                           |              |               |               |                                                |               |                  |

6. Setelah semester di pilih, senarai kursus yang perlu di Approve (Need Approval) akan dipapar.

7. Pilih Approve /Revise pada lajur Action

8. Contoh; Klik pada Approval/Revise untuk kursus BKAA2013 - AUDITING AND ASSURANCE I

|                                       |                                                                                                    |                                                                         |                                                                                   | CQI REPORT                                                                                          | TO APPROVE                                                                      |                                                                            |                                                |                               |
|---------------------------------------|----------------------------------------------------------------------------------------------------|-------------------------------------------------------------------------|-----------------------------------------------------------------------------------|----------------------------------------------------------------------------------------------------|---------------------------------------------------------------------------------|----------------------------------------------------------------------------|------------------------------------------------|-------------------------------|
| Semester A2                           | 131 - (2023/2024 1 - First)                                                                                                | [                                                                       |                                                                                   |                                                                                                    |                                                                                 |                                                                            |                                                |                               |
| Group A                               | AA2013 - AUDITING AND ASSURA                                                                                               | NCE I                                                                   |                                                                                   |                                                                                                    |                                                                                 |                                                                            |                                                |                               |
|                                       |                                                                                                    |                                                                         |                                                                                   |                                                                                                    |                                                                                 |                                                                            |                                                |                               |
|                                       |                                                                                                    |                                                                         |                                                                                   | COURSE RI                                                                                           | FLECTION                                                                        |                                                                            |                                                |                               |
| 1. Please give r                      | eflection on your overall strate                                                                                           | egy in teaching/supervision :                                           | as well as evaluation. (Sila buat r                                               | efleksi tentang strategi anda seca                                                                  | ra keseluruhan dalam pengajaran/                                                | penyeliaan serta penilaian.)                                               |                                                |                               |
| Teaching delivery<br>students were re | y is used for almost all topics cover<br>equired to do a group project and i                                               | red in the course from Topic 1 ur<br>ndividual project. Students will b | ntil Topic 12. Each topic was complem<br>be assessed in terms of their digital, n | ented with extra exercises and tutorial<br>umerical skills and ethics. In addition,                 | questions. Students presented and disc<br>students knowledge was assessed throu | ussed the answers to the tutorial que<br>gh online quizzes and final exam. | stions during class and be guided by the       | lecturer. In terms of assess  |
|                                       |                                                                                                    |                                                                         |                                                                                   |                                                                                                    |                                                                                 |                                                                            |                                                |                               |
| Supporting Doc                        | cument (URL) : N//                                                                                                    | 4                                                                       |                                                                                   |                                                                                                    |                                                                                 |                                                                            |                                                |                               |
| 2. Please reflect                     | t on your creativity and innova                                                                                            | ation as well as its impact on                                          | teaching and learning. (Sila buat                                                 | t refleksi tentang kreativiti dan in                                                                | ovasi anda serta kesannya terhadap                                              | pengajaran dan pembelajaran.)                                              |                                                |                               |
| To enhance stud<br>audit market.      | ents' understanding and knowledg                                                                                           | e about the course, articles and                                        | news related to specific issues pertain                                           | ning to audit are shared with the stude                                                             | nts. In class discussions are also held to                                      | get their feedback and input on the                                        | related issues. This is essential to expose    | the students to real world    |
|                                       |                                                                                                    |                                                                         |                                                                                   |                                                                                                    |                                                                                 |                                                                            |                                                |                               |
| Supporting Doc                        | cument (URL) : N//                                                                                                    | A                                                                       |                                                                                   |                                                                                                    |                                                                                 |                                                                            |                                                |                               |
| 3. Please reflect                     | t on your strategy in teaching,                                                                                            | supervision as well as evalu                                            | ation based on students' testimo                                                  | nial. (Sila buat refleksi tentang st                                                                | rategi anda dalam pengajaran/pen                                                | yeliaan serta penilaian berdasark                                          | an testimoni pelajar.)                         |                               |
| Based on the pre                      | eliminary reedback gathered during                                                                                         | g class, students are satisfied wit                                     | in the approach used by the lecturer.                                             | overall, students were more able to un                                                              | iderstand audit better.                                                         |                                                                            |                                                |                               |
|                                       |                                                                                                    |                                                                         |                                                                                   |                                                                                                    |                                                                                 |                                                                            |                                                |                               |
| Supporting Doc                        | cument (URL) : N//                                                                                                    | 4                                                                       |                                                                                   |                                                                                                    |                                                                                 |                                                                            |                                                |                               |
|                                       |                                                                                                    |                                                                         |                                                                                   | COURSE                                                                                              | CQI - CLO                                                                       |                                                                            |                                                |                               |
| 1. Please comme                       | ent on the achievement of the                                                                                              | Course Learning Outcomes (                                              | CLO). (Sila berikan komen tentai                                                  | ng pencapaian Hasil Pembelajarar                                                                    | Kursus (CLO).)                                                                  |                                                                            |                                                |                               |
| students have ach                     | rse has not achieved its target of<br>lieved the target ("Proficient" level                                                | ensuring that at least 70% of the<br>and above) for CLO 2 and CLO       | e students performed more than 50%<br>5 with 100% and 79.54% of the stud          | <ul> <li>Proficient" level and above) with on<br/>ents performed very well, respectively</li> </ul> | iy 56.81% recorded in CLO 1, CLO 3 (5)                                          | 2.27%), and CLO 4 (29.54%) based o                                         | on total marks (coursework + final exam        | components). However, m       |
|                                       |                                                                                                    |                                                                         |                                                                                   |                                                                                                    |                                                                                 |                                                                            |                                                |                               |
| Supporting Docu                       | iment (URL) : N/A                                                                                                    |                                                                         |                                                                                   |                                                                                                    |                                                                                 | (21.0)                                                                     |                                                |                               |
| <ol> <li>∠. Please sugges</li> </ol>  | at actions to improve the achie                                                                                            | vement of the Course Learni                                             | ng Outcomes (CLO). (Sila cadang                                                   | jkan tindakan untuk meningkatka                                                                     | n pencapaian Hasil Pembelajaran H                                               | sursus (CLO).)                                                             | entities we also dies and the second states of | for students during the start |
| based on my over<br>them with the tec | an observation, students are more<br>hniques needed to solve these typ                                                     | e capable of answering questions<br>es of questions.                    | which are more direct and factual. P                                              | our performance can be observed for i                                                               | questions that requires application of kn                                       | owieuge and cases. Perhaps more ex                                         | ercises related to cases should be given       | ior scudents during class to  |
|                                       |                                                                                                    |                                                                         |                                                                                   |                                                                                                    |                                                                                 |                                                                            |                                                |                               |
| Supporting Docu                       | iment (URL) : N/A                                                                                                    |                                                                         |                                                                                   |                                                                                                    |                                                                                 |                                                                            |                                                |                               |
|                                       |                                                                                                    |                                                                         |                                                                                   | OVERALL O                                                                                           | OMMENTS                                                                         |                                                                            |                                                |                               |
| 1. Does the cour                      | se content require revision? If                                                                                            | í yes, please suggest. (Adaka                                           | ıh kandungan kursus ini memerlu                                                   | ıkan semakan? Jika ya, sila beri ca                                                                 | adangan.)                                                                       |                                                                            |                                                |                               |
| No. The content is                    | s sufficient.                                                                                                    |                                                                         |                                                                                   |                                                                                                    |                                                                                 |                                                                            |                                                |                               |
|                                       |                                                                                                    |                                                                         |                                                                                   |                                                                                                    |                                                                                 |                                                                            |                                                |                               |
| Supporting Docu                       | iment (URL) : N/A                                                                                                    |                                                                         |                                                                                   |                                                                                                    |                                                                                 |                                                                            |                                                |                               |
|                                       |                                                                                                    |                                                                         |                                                                                   | STATIST                                                                                             | 1C CLO                                                                          |                                                                            |                                                |                               |
| QAT: 70%<br>70% of the                | students achieve more than 50%                                                                                             | of the marks "proficient" and ab                                        | ove for each CLO.                                                                 |                                                                                                    |                                                                                 |                                                                            |                                                |                               |
| No.                                   | CLO No.                                                                                                    | Count of Student                                                        | Below Basic                                                                       | Basic                                                                                               | Proficient                                                                      | Advance                                                                    | Achieved Target                                | Remark                        |
|                                       |                                                                                                    |                                                                         | 0                                                                                 | (25,50]<br>19                                                                                       | (50-75]<br>16                                                                   | ( <b>75,100</b> ]<br>9                                                     | %                                              |                               |
| 1.                                    | CL01                                                                                                    | 44                                                                      | 0.00%                                                                             | 43.18%                                                                                              | 36.36%                                                                          | 20.45%                                                                     | 56.81%                                         | Not Achieved                  |
| 2.                                    | CL02                                                                                                    | 44                                                                      | 0.00%                                                                             | 0.00%                                                                                               | 75.00%                                                                          | 25.00%                                                                     | 100.00%                                        | Achieved                      |
| 3.                                    | CL03                                                                                                    | 44                                                                      | 1                                                                                 | 20                                                                                                  | 23                                                                              | 0                                                                          | 23                                             | Not Achieved                  |
| 4.                                    | CL04                                                                                                    | 44                                                                      | 3                                                                                 | 28                                                                                                  | 12                                                                              | 1                                                                          | 13                                             | Not Achieved                  |
| -                                     |                                                                                                    |                                                                         | 6.81%                                                                             | 63.63%                                                                                              | 27.27%                                                                          | 2.27%                                                                      | 29.54%                                         |                               |
| 5.                                    | clos                                                                                                    | 44                                                                      | 2.27%                                                                             | 18.18%                                                                                              | 45.45%                                                                          | 34.09%                                                                     | 79.54%                                         | Achieved                      |
| LEGEND :<br>CLO                       |                                                                                                    | Domain                                                                  |                                                                                   |                                                                                                    |                                                                                 |                                                                            |                                                |                               |
| CLO1 Explain the and legal            | he relevance of the institutional fra<br>I liability that affects audit profession<br>he objectives of external audition a | mework, auditor's professional c<br>on(C2,A3)                           | onduct and ethics                                                                 |                                                                                                    |                                                                                 |                                                                            |                                                |                               |
| CLO2 managen<br>fraud(C2)             | nent in the audit of financial staten<br>)                                                                                 | nents and also their responsibiliti                                     | es in relation to                                                                 |                                                                                                    |                                                                                 |                                                                            |                                                |                               |
| CLO3 Identify p<br>on finance         | proper audit procedure in obtaining<br>(al statements(C1,A1)                                                               | audit evidence to match manag                                           | ement assertions                                                                  |                                                                                                    |                                                                                 |                                                                            |                                                |                               |
| CLO4 Explain the technique            | ne relationsnip between materiality<br>es in audit tests(C2,P2)<br>he importance of quality audit doci                     | and addit risk and apply approp                                         | mate sampling<br>of audit reports                                                 |                                                                                                    |                                                                                 |                                                                            |                                                |                               |
| CLOS issued in                        | accordance to the different circum                                                                                         | istances(C5)                                                            |                                                                                   |                                                                                                    |                                                                                 |                                                                            |                                                |                               |
|                                       |                                                                                                    |                                                                         |                                                                                   |                                                                                                    | 101                                                                             |                                                                            |                                                |                               |
|                                       |                                                                                                    |                                                                         |                                                                                   | VALIDAT                                                                                             | ION                                                                             |                                                                            |                                                |                               |
| Endorsed By                           |                                                                                                    |                                                                         |                                                                                   |                                                                                                    |                                                                                 |                                                                            |                                                |                               |
| Name : 0<br>Date : 23/03/2            | 024                                                                                                    | 1                                                                       |                                                                                   |                                                                                                    |                                                                                 |                                                                            |                                                |                               |
|                                       |                                                                                                    |                                                                         |                                                                                   |                                                                                                    |                                                                                 |                                                                            |                                                |                               |
|                                       |                                                                                                    |                                                                         |                                                                                   | Revise                                                                                              | Approve                                                                         |                                                                            |                                                |                               |
|                                       |                                                                                                    |                                                                         |                                                                                   |                                                                                                    |                                                                                 |                                                                            |                                                |                               |
|                                       |                                                                                                    |                                                                         |                                                                                   |                                                                                                    | · · ·                                                                           |                                                                            |                                                |                               |
|                                       |                                                                                                    |                                                                         |                                                                                   |                                                                                                    | 10. Pili                                                                        | h Revise unti                                                              | uk Pensyarah I                                 | kursus                        |
|                                       | Denvolara                                                                                                    |                                                                         | na telah                                                                          |                                                                                                    | tambak                                                                          | haik COI Inn                                                               | ut CLO                                         |                               |
| J. wam                                | a renyelara                                                                                                    | s rursus ya                                                             | ing telan                                                                         |                                                                                                    |                                                                                 | want over mp                                                               |                                                |                               |
| Endors                                | <i>ed</i> CQI Inpu                                                                                                    | t CLO Pens                                                              | yarah                                                                             |                                                                                                    | 11 DII                                                                          | h Annrova iii                                                              | a lanoran CO                                   | llnnut                        |
|                                       |                                                                                                    |                                                                         |                                                                                   |                                                                                                    |                                                                                 |                                                                            |                                                | . input                       |
|                                       |                                                                                                    |                                                                         |                                                                                   |                                                                                                    |                                                                                 | na dicadiaka                                                               |                                                |                               |
|                                       |                                                                                                    |                                                                         |                                                                                   |                                                                                                    |                                                                                 | ing uiseulara                                                              | n adalah bers                                  | esualan.                      |

| EGEN |                                                                                                    |
|------|----------------------------------------------------------------------------------------------------|
| CLO  | Domain                                                                                                    |
| LO1  | Explain the relevance of the institutional tranework, auditor's professional conduct and ethics                                                            |
|      | and regai lability that affects audit profession(C2,A3)<br>Evaluation to objectives: of external auditions and the responsibility of external auditors and |
| 1.02 | Explain the objectives of external adultation grant the responsibilities in relation to                                                                    |
|      | fraud(C2)                                                                                                    |
| 1.03 | Identify proper audit procedure in obtaining audit evidence to match management assertions                                                                 |
| 2005 | on financial statements(C1,A1)                                                                                                    |
| LO4  | Explain the relationship between materiality                                                                                                    |
|      | Explain the importance of quality audit doc                                                                                                    |
| LO5  | issued in accordance to the different circum Are you sure to Approve?                                                                                      |
|      |                                                                                                    |
|      |                                                                                                    |
|      | Yes No                                                                                                    |
|      |                                                                                                    |
|      |                                                                                                    |
| lopu | rsed By                                                                                                    |
|      |                                                                                                    |
| ame  | 2: Dr. Mazran binti Malik @ Malek                                                                                                    |
| ate  | : 23/03/2024                                                                                                    |
|      |                                                                                                    |
|      |                                                                                                    |
|      | Revise Approve                                                                                                    |
|      |                                                                                                    |
|      |                                                                                                    |
|      | Universiti Utara Malaysia, 06010 UUM Sintok, Kedah Darul Aman, MALAYSIA. Tel: +604-928 6866 Email: itservices@uum edu my                                   |

12. Butang Pengesahan akan dipaparkan bagi tujuan kawalan sebelum Approve

|       |              |                    |                           | L     | IST OF COURSE | ES TO APPROVE                          |               |                  |
|-------|--------------|--------------------|---------------------------|-------|---------------|----------------------------------------|---------------|------------------|
| Seme  | ster A2      | 231 - (2023/2024   | 1 - First) 💙              |       |               |                                        |               |                  |
| Cou   | irse Code    | Search             | Course Sea                | arch  |               | Status Please Choose                   | <b>v</b>      | Search Reset     |
| lote: | Highlighted  | with Blue Color re | efer to own Courses       | Crown | Locturer ID   | Lasturar Nama                          | Status        | Action           |
| 1     | A231         | BKAA2013           |                           | Group | 5103          | Dr. Mazrab binti Malik @ Malek         | Approved      | View             |
| 1.    | A221         | DKAA2013           |                           | P     | 2205          | Dr. Mazian Dinu Main w Malek           | Need Approved | Approvo / Povico |
| 2.    | A231         | BKAA2013           |                           | C     | 2205          | Dr. Zakiyan Dinu Əlidili               | Need Approval | Approve / Revise |
| 4.    | A231<br>A231 | BKAA3023           | AUDITING AND ASSURANCE I  | В     | 5213          | Dr. Oluwatoyin Muse Johnson<br>Popoola | Need Approval | Approve / Revise |
| 5.    | A231         | BKAA3023           | AUDITING AND ASSURANCE II | С     | 5213          | Dr. Oluwatoyin Muse Johnson<br>Popoola | Need Approval | Approve / Revise |
| 6.    | A231         | BKAA3023           | AUDITING AND ASSURANCE II | D     | 5213          | Dr. Oluwatoyin Muse Johnson<br>Popoola | Need Approval | Approve / Revise |
| 7.    | A231         | BKAA3023           | AUDITING AND ASSURANCE II | F     | 5634          | Dr. Salau Abdulmalik Olarinoye         | Need Approval | Approve / Revise |
| 8.    | A231         | BKAA3023           | AUDITING AND ASSURANCE II | G     | 1189          | Dr. Basariah Bt. Salim                 | Need Approval | Approve / Revise |
| 9.    | A231         | BKAA3023           | AUDITING AND ASSURANCE II | н     | 1189          | Dr. Basariah Bt. Salim                 | Need Approval | Approve / Revise |
| 10.   | A231         | BKAA3023           | AUDITING AND ASSURANCE II | Ι     | 1518          | Dr. Mohd. Raime b. Ramlan              | Need Approval | Approve / Revise |
| 11.   | A231         | BKAA3023           | AUDITING AND ASSURANCE II | J     | 1189          | Dr. Basariah Bt. Salim                 | Need Approval | Approve / Revise |
| 12.   | A231         | BKAA3023           | AUDITING AND ASSURANCE II | К     | 1523          | Dr. Mohd. 'Atef bin Md Yusof           | Need Approval | Approve / Revise |
| 12    | 4001         | DICA ADODD         | AUDITING AND ACCURANCE II |       | 4500          | B M L L M CLU M LV C                   |               | 10.1             |

13. Status akan bertukar menjadi Approved dan bewarna HIJAU

14. KPI individual pensyarah untuk CQI Input CLO hanya akan dikira apabila status menjadi Approved sahaja